### How To: Access your Worklist

- 1. Log into PeopleSoft Financials Core System with your User ID and Password.
- 2. Click the **Worklist** hyperlink in the upper right corner of the home page.
- 3. Click a **Requisition link** under the "link" column to display a requisition.

# How To: Approve a Requisition

- 1. Select the **requisition** from your **Worklist**.
- 2. Review each line item's descriptions by clicking on the **Item Description** hyperlinks.
- 3. Review each line item's details by selecting them with a **checkmark** and clicking the **View Line Details** button.
- 4. Review the **approval path** if desired. You can insert additional approvers if needed (see lesson #).
- 5. Enter any **comments** you wish to add to the requisition. Do not include any slashes (/) in the comments field.
- 6. Select the lines you want to approve with a **checkmark** and then click the **Approve** button.
- 7. After receiving the approval confirmation, click the **Return to Worklist** link.

## How To: Deny a Requisition

- 1. Select the **requisition** from your **Worklist**.
- 2. Review each line item's descriptions by clicking on the Item Description hyperlinks.
- 3. Review each line item's details by selecting them with a **checkmark** and clicking the **View Line Details** button.
- 4. Review the **approval path** if desired.
- 5. Enter **comments** explaining why you are denying the requisition. Do not include any slashes (/) in the comments field.
- 6. Select the **lines** you want to deny with a **checkmark** and then click the **Deny** button.
- 7. After receiving the denial confirmation, click the **Return to Worklist** link.

## How to Push Back a Requisition to the Previous Approver

- 1. Select the **requisition** from your **Worklist**.
- 2. Review each line item's descriptions by clicking on the **Item Description** hyperlinks.
- 3. Review each line item's details by selecting them with a checkmark and clicking the **View Line Details** button.
- 4. Review the approval path if desired.
- 5. Enter **comments** as to why you are pushing the requisition back to the previous approver. Do not include any slashes (/) in the comments field.
- 6. Select the lines you want to push back with a checkmark and then click the **Push Back** button.
- 7. After receiving the Push Back confirmation, click the **Return to Worklist** link.

### How To: Assign an Alternate Approver

- 1. In PeopleSoft Financials Core System, select **eProcurement** in the menu.
- 2. Select My Profile.
- 3. Select the Alternate User ID look up icon.
- 4. Search for your alternate user by either **User ID** or name (Description).
- 5. Select your alternate user by clicking on their **User ID**.
- 6. Enter the **Effective Date From**.
- 7. Enter the **Effective Date To**.
- 8. Click the **Save** button.

| My Profile                                                       |                                    |
|------------------------------------------------------------------|------------------------------------|
| Manage Personal Templates                                        | Request Procurement Card           |
| Manage Favorites Groups                                          |                                    |
| Password                                                         |                                    |
| Change password                                                  |                                    |
| Change or set up forgotten password help                         |                                    |
| Preferences                                                      |                                    |
| Edit Email Addresses                                             |                                    |
| You are currently logged in using                                | English                            |
| Language for reports and emai                                    | I English 👻                        |
| Currency                                                         | /                                  |
| Alternate User                                                   |                                    |
| If you will be temporarily unavailable, you can select an altern | ate user to receive your routings. |
| Alternate User IE                                                |                                    |
| Effective Date From                                              | (example:12/31/2000)               |
| Effective Date To                                                | (example:12/31/2000)               |
|                                                                  |                                    |
|                                                                  |                                    |
|                                                                  |                                    |
| Rave E Notify                                                    |                                    |

#### How To: Insert Ad Hoc Approver

- 1. Select the **requisition** from your **Worklist**.
- 2. Review each line item's descriptions by clicking on the Item Description hyperlinks.
- 3. Review each line item's details by selecting them with a checkmark and clicking the **View Line Details** button.
- 4. Review the **approval** path.
- 5. Click the green plus sign (+) where you want to insert the ad hoc approver.
- 6. Click the **User ID** look up icon in the pop-up window.
- 7. Search for the name or User ID of the approver you want to add. Click on that person's name.
- 8. Select either **Approver** or **Reviewer**.
- 9. Click the **Insert** button.
- 10. Click the Apply Approval Changes button.
- 11. Enter any **comments** you wish to add to the requisition. Do not include any slashes (/) in the comments field.
- 12. Select the lines you want to approve with a checkmark and then click the **Approve** button.
- 13. After receiving the approval confirmation, click the **Return to Worklist** link.

| ntirn | ation                                                                                                    |
|-------|----------------------------------------------------------------------------------------------------|
| P     | TK/SGA MY-Campus Cafe has been routed for further approva                                                                                                    |
| view  | /Edit Approvers                                                                                                    |
| oar   | tment and Proj. Approval                                                                                                    |
|       | Line 1:Awaiting Further Approvals Organic Apples (case)                                                                                                    |
|       | Line 2:Awaiting Further Approvals<br>loe water w/lemon (Gallon)                                                                                                    |
| gist  | ical Services Approval                                                                                                    |
|       | PTK/SGA MY-Campus Cafe:Pending PView/Hide Comments                                                                                                    |
| P     | irchasing Manager Approval                                                                                                    |
|       | Approved Pending Barnaby,James Buyer Approval 11/0/15 - 2:33 PM Pending Dending Pending Dending Pending Dending Pending Dending Pending Pendin |
|       | Comments                                                                                                    |